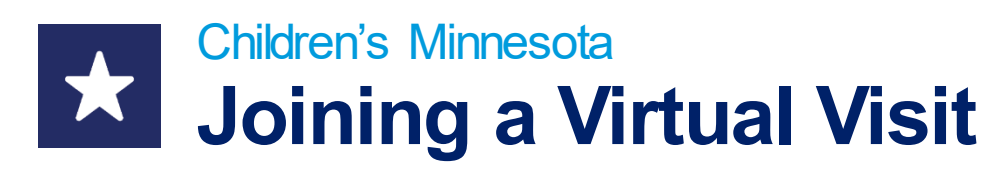

Thank you for using virtual visits for your child's care. The following information will help you navigate the technology requirements for our new virtual care platform. Just like you, we want to help your child grow up happy, healthy and fit.

## **Getting started**

All virtual visits with this clinic require first logging into your MyChildren's account at https://www.childrensmn.org/mychildrens/.

| C                                                    | hildren's                                                                                                    |
|------------------------------------------------------|----------------------------------------------------------------------------------------------------|
|                                                      | Sign in to MyChildren's                                                                                                    |
| Email address o                                      | r username                                                                                                    |
| l                                                    |                                                                                                    |
| Password                                             |                                                                                                    |
|                                                      | Sign in                                                                                                    |
|                                                      | Forgot your password?                                                                                                    |
| Feel free to re<br>information. If<br>using, turn on | view our terms of use and privacy policy for more<br>you don't own or control the computer you're<br>"private browsing" to protect your personal<br>tion |

If you are not currently enrolled in MyChildren's, you can enroll at your clinic's patient registration desk or by calling 612-813-6216. Patients under age 18 must have their parent or legal guardian request a MyChildren's account.

## Before your virtual visit

To make sure joining your virtual visit is successful, please follow these instructions before your visit. Please note: there are several steps to prepare for your virtual visit, so allow yourself enough time for each step before your scheduled appointment.

- 1. Log into the MyChildren's Patient Portal 10-15 minutes before your appointment at: https://www.childrensmn.org/mychildrens/.
- If you are joining your virtual visit through a web browser or smartphone, use a Chrome browser (if using a Windows or Android device), or a Safari browser (if using a Mac or iOS device).
- 2. Once you are signed into MyChildren's, click on **Appointments** to view your list of scheduled appointments, including your virtual visits. (see next page)

# CONTACT US

For technical support: Call 1-877-621-8014

For questions about your appointment: Please call your clinic.

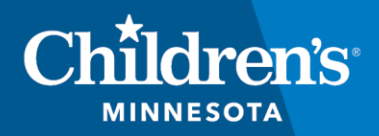

childrensMN.org/primarycare

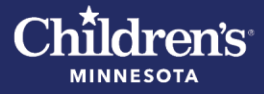

| MyChildren's home                |                                                                                                    |
|----------------------------------|----------------------------------------------------------------------------------------------------|
| Appointments                     |                                                                                                    |
| Messages >                       |                                                                                                    |
| Medical record >                 | Online access to your Children's Minnesota medical record                                                                                                    |
| Request a copy of medical record |                                                                                                    |
| Patient information              | Snanish version available                                                                                                    |
| Pay your bill online             | To use the portal in Spanish, go to the Settings area found under your username. Choose "Espanol – Estados Unidos" under "Change<br>Language."                                                                                                    |
| Children's Minnesota news        | Para usar el portal en español, inicie sesión                                                                                                    |
|                                  | Para usar el portal en español, vaya a la pestaña Settings (Ajustes) que se encuentra debajo de su nombre de usuario. Seleccione la<br>opción "Change Language" (Cambiar idioma) y elija "Español – Estados Unidos".                                                                                                    |
|                                  | How to schedule COVID-19 vaccines for Children's Minnesota patients                                                                                                    |
|                                  | <ul> <li>Children's Minnesota patients ages 12 years and older can schedule COVID-19 vaccinations at Children's Minnesota primary care clinics. Click here to schedule an appointment.</li> <li>You can schedule your child's well-child check-up for the same time! Well-child check-ups are recommended by Children's Minnesota primary in the same time in the schedule of the same time? Well-child check-ups are recommended by Children's Minnesota primary in the same time in the schedule of the schedule of</li></ul> |

- A video icon **III** is next to each virtual visit appointment.
- If you do not see your scheduled virtual visit, contact your clinic.

| ~   |    |       |
|-----|----|-------|
| Chi | Ы  | ron'e |
| UШ  | IU | u ens |
|     |    |       |

| MINNESOTA                  |                                                                   |  |
|----------------------------|-------------------------------------------------------------------|--|
| < Appointments             | Appointments                                                      |  |
| View Upcoming Appointments | Tuesday, Jul 27, 2021                                             |  |
| Schedule a New Appointment | Your video visit is ready to join.                                |  |
|                            | Clinic-TeleHealth Future Video                                    |  |
|                            | 10:20 a.m. CDT                                                    |  |
|                            | For Patient15 Healthelife15<br>with Fate, Bryan H<br>612-813-6107 |  |
|                            | View Instructions                                                 |  |
|                            |                                                                   |  |

- 3. Test your computer, tablet or mobile phone to make sure your audio and video settings are working.
- You will be guided through troubleshooting tips, if needed.
- Download and install any updates needed on your device.

|                 | Test My Device                                                            |                       |
|-----------------|---------------------------------------------------------------------------|-----------------------|
| On the followin | ng screens, we'll check your camera, micro<br>prepare you for your visit. | phone and speakers to |
|                 | Enter your name                                                           | •                     |
|                 |                                                                           |                       |
|                 | Test My Connection                                                        |                       |

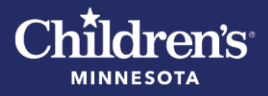

- 4. Once your Tech Check is complete, provide a contact phone number. Then click Continue.
- You will enter the Virtual Waiting Room. Your care team will be notified you have arrived.

| Children's                                          | HOME    | MEDICAL HISTORY    | APPOINTMENTS    | TEST MY DEVICE | PREVIOUS VISITS  | LOG OUT     | English 🛩 |
|-----------------------------------------------------|---------|--------------------|-----------------|----------------|------------------|-------------|-----------|
| Waiting Room                                        |         |                    |                 |                | 😵 Safe, Secure 8 | k Encrypted |           |
|                                                     |         | Bo                 |                 |                |                  |             |           |
| Please wait on this screen until you                | ır car  | e team joins th    | e call.         |                |                  |             |           |
| Espere en esta pantalla hasta que                   | su eq   | uipo de atenci     | ón médica se    | e una a la lla | amada.           |             |           |
| Fadlan sug oo ku jir shaashaddan i                  | laa ay  | / kuu soo galaa    | in shaqaalah    | ha.            |                  |             |           |
| Thov tos rau ntawm daim phiaj sai<br>qhov sib tham. | b no l  | kom txog thau      | m koj pawg I    | kws saib xy    | uas los koon     | '           |           |
| ဝံသးစူၤအိဉ်ခ်ိးဟ်စၢၤလၢခဵဉ်ဖှူထၢဉ်မာ်သဉ်း            | ာံ၊ တုၢ | လၢပ္၊ကွၢ်ထွဲနၤနုဒ် | လီၤတၢ်ကိုးအိုဉ် | ဖိုဉ်လီတဲစိတ   | စုတက္•်ာ         |             |           |
|                                                     |         | Preview Camera     |                 |                |                  |             |           |
|                                                     |         |                    |                 |                |                  |             |           |

• You can select English or Spanish by choosing one from the menu in the upper right corner of your screen.

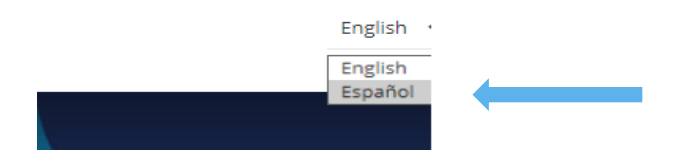

• You might see a notification asking you to grant your browser access to your microphone and camera. You must grant access to use the microphone and camera during the virtual visit.

### During your virtual care visit

- 5. When your care team member starts the virtual visit, you will receive an Incoming Call. Select **Accept** to join the virtual visit.
- Once you accept the incoming call, your visit will begin.
- You will see and hear your care team member on the video screen. They will see and hear you.

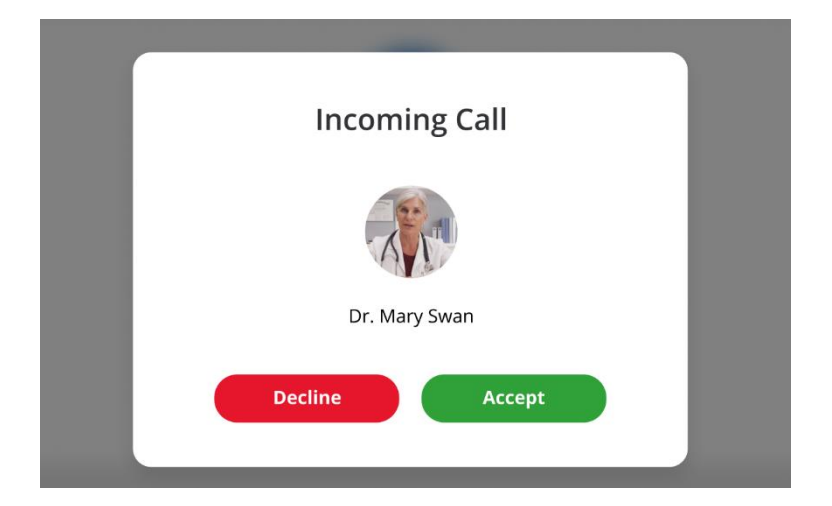

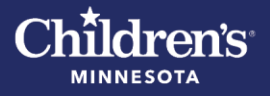

If you would like other family members to join the virtual visit, have their email or text message information ready so the care team member can invite them when you have joined the visit.

- 6. When the virtual visit is done, click on the **End Call** button.
- If you need to rejoin a video visit after selecting End Call, select Join Session to reopen the video player. The Join Session button is available if the scheduled appointment has not expired and the provider has not completed the visit.

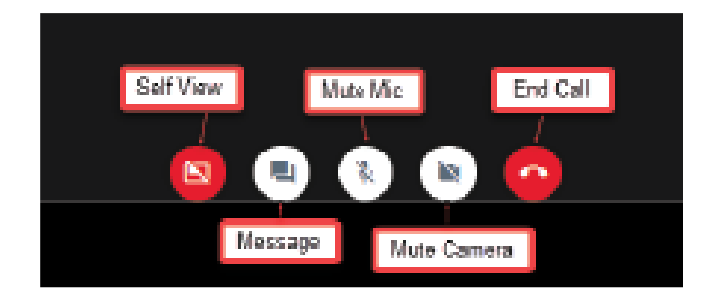

#### What if the portal isn't working? Access this PDF for instructions.